## 現場クラウド for サイボウズ Office へのログイン方法について

利用開始の案内メールからログインする方法と初期設定の方法をご案内します。

## <u>※対応 Web ブラウザ</u>・Internet Explorer 9.0/11.0

- ・Mozilla firefox 最新版
- •Google Chrome 最新版

| 操作画面                                                                                                    | 操作方法                              |
|----------------------------------------------------------------------------------------------------|-----------------------------------|
| GENERACLOUD FOR C1802U OFFICE Information OO年O月O日                                                                                                    | 1、案内メールを開き、URL をクリックして接続します。      |
| 0000#                                                                                                    |                                   |
| いつわね世話になります。<br>日期身クランドのサイルウスOffice」サポート窓口です。<br>新通グループへ追加論録しましたのでご案内を扱します。                                                                                                    | 件名:【重要】「現場クラウド for サイボウズ Office」  |
| 向、本メールはサービンをご利用の際に必要となりますので、<br>大切に保障してください。<br>■コー                                                                                                    | 新規グループの追加登録の案内                    |
| ●観知シラウ Ffort#イボウ 200Filee URL<br>https://edue: obozu.com/o/                                                                                                    |                                   |
| ■<br>□「ログイン名」「バスワード」について<br>■鉄料用の容器は、「ログイン名」「バスワード」は、別途送付しております。<br>こ利用中の合器様は、現在後用している「ログイン名」「バスワード」を引き続きご利用ください。                                                                                                    |                                   |
| ご不明な場合はサポートセンターまでご連絡下さい。                                                                                                    |                                   |
| 💽 🖉 🖻 🔁 hitspoliter og en tempe port same                                                                                                    | ※リンクでログインページへ飛ぶことが出来ない際は          |
| (2) 94-4-12 94-2-11-12 * 100<br>2743-07 株年初 単年の1 米国に入り(A) 27-5-17 ヘルフロー<br>発 ・ 〇 → (二 場・ ページック・センフナ(1) * 27-5(0) * 副・                                                                                                    | URL をコピーし、インターネットの URL に貼り付けて下さい。 |
| <b>GenbaSupport</b><br>پیرونیونی (شکر از مان میلیون)<br>نوان میلیونی (شکر میلیون)                                                                                                    |                                   |
|                                                                                                    |                                   |
|                                                                                                    |                                   |
| 私達はの各様に奇りかう                                                                                                    |                                   |
|                                                                                                    |                                   |
| 事務所                                                                                                    | 2、ログイン画面が表示されるので、ログインします。         |
|                                                                                                    | 【ログイン名】メールアドレスを入力します。             |
| gcbzcybozu.com                                                                                                    | 【パスワード】パスワードを入力します。               |
| ЛХЭ-F                                                                                                    | 【ログイン名を保存する】チェックします。(任意)          |
| ログインズを回りて1か1  ログインをを成りてる  ログイン                                                                                                    |                                   |
|                                                                                                    | ※お気に入りに登録する場合は、                   |
|                                                                                                    | この画面でお気に入りに登録をします。                |
| D > 74-2                                                                                                    | トップページが表示されます。                    |
| 27-5447 第三位 第十の おだこおおみ 27-547 へお27-10<br>音 * 〇 < 〇 峰、 ベージの キャンプロターフォリの * 日<br>第二章 - 〇 - 〇 - 〇 - 〇 - 〇 - 〇 - 〇 - 〇 - 〇 -                                                                                                    |                                   |
| 14274-9 84-2464 2059-4 8698 274688 92/28                                                                                                    |                                   |
| <ul> <li>【メンテナンスの方知らせ】<br/>2017年1月5日 00:00~(07:00 メンテナンスを実施致します。メンテナンス中はサービスのご利用<br/>評価は当時にたい://www.serbesureort.com/SL_20161226_01.html</li> </ul>                                                                                                    |                                   |
| (☆スケジュール Q, 3-ザ-/#398章<br>グループ (グループ (グループ)(1 + 1月4日 (水)                                                                                                    |                                   |
| 4 (AR) (3 5 (7) (3 6 (2) (3 7 (1)<br>Administrator (4 (2) (3 6 (2) (3 7 (1)<br>(4 (2) (3 7 (1) (3 6 (2) (3 7 (1) (3 7 (1) (3 (1) (3 (1) (3 (1) (3 (1) (3 (1) (3 (1) (3 (1) (3 (1) (3 (1) (3 (1) (3 (1) (3 (1) (3 (1) (3 (1) (3 (1) (3 (1) (3 (1) (3 (1) (3 (1) (3 (1) (3 (1) (3 (1) ( |                                   |

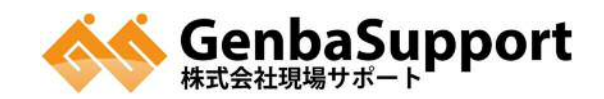

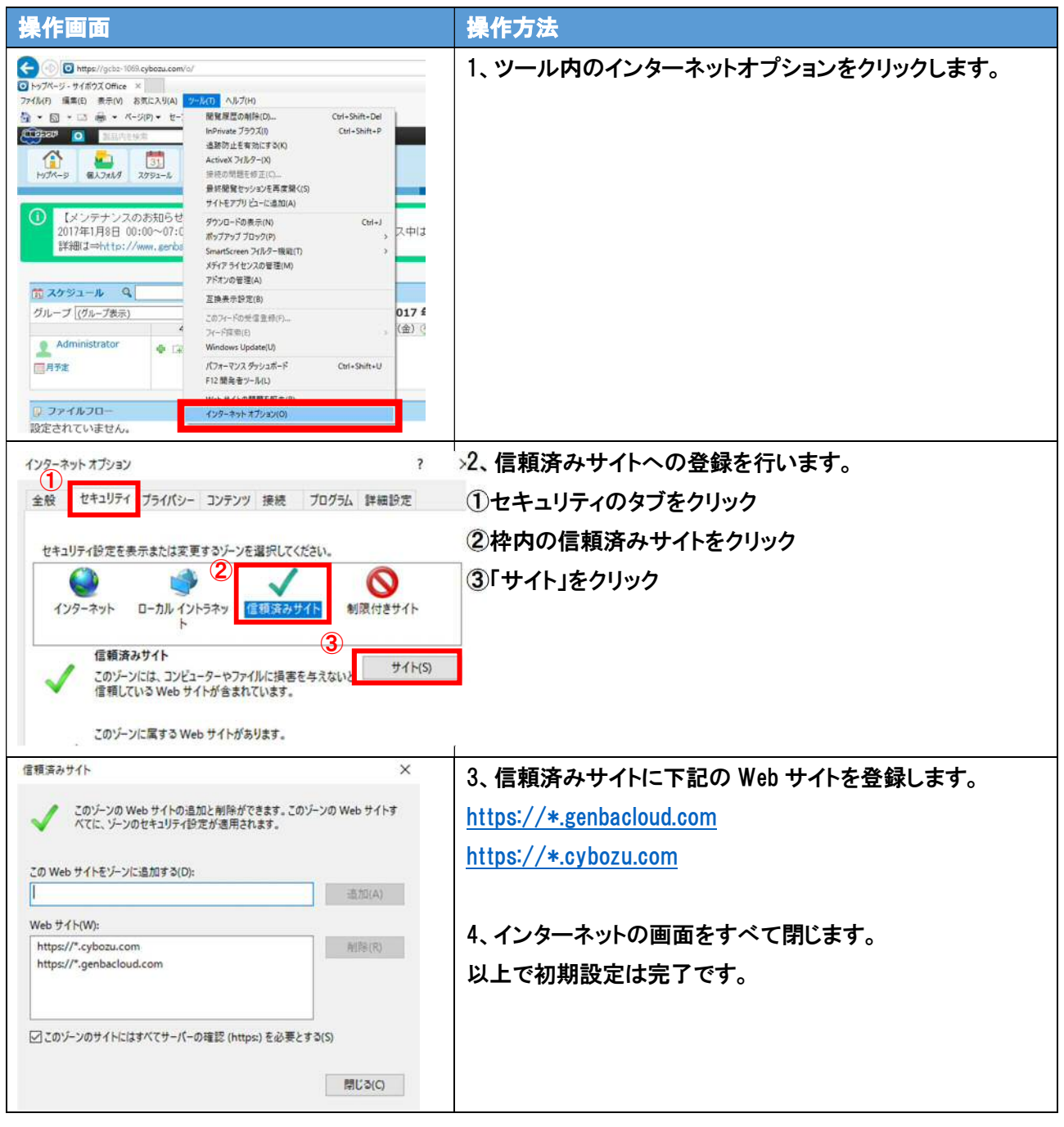

●Internet Explorer 9.0/11.0 を利用される方は下記の初期設定まで行ってください・

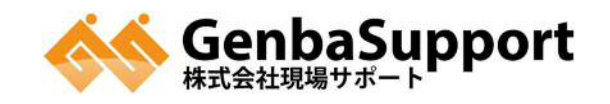